# BLOCKHAUS Sales App Manual

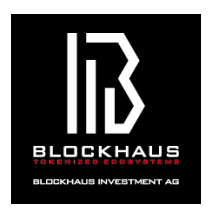

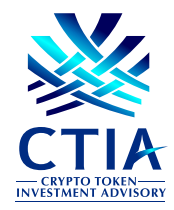

| STEP 00   | ご注意及びご用意いただくもの ・・・・・・・・・・・・・・・・・・・・・・・・・・・・・・・・・・・・       |
|-----------|-----------------------------------------------------------|
| STEP 01   | 招待状の受信 ····································               |
| STEP 02   | 登録ページへアクセス ・・・・・・・・・・・・・・・・・・・・・・・・・・・・3                  |
| STEP 03   | 個人/法人選択 · · · · · · · · · · · · · · · · · · ·             |
| STEP 04   | メールアドレス / パスワード入力 ・・・・・・・・・・・・・・・・・・・・・・・5                |
| STEP 05   | 電話番号入力 ····································               |
| STEP 06   | <b>確認コード入力</b> ····································       |
| STEP 07   | 個人情報入力 ····································               |
| STEP 08   | ID ベリフィケーション(本人確認) ・・・・・・・・・・・・・・・・・・・・・・・・・・・・・9         |
| STEP 09   | <b>身分証明書選択</b> ・・・・・・・・・・・・・・・・・・・・・・・・・・・・・・・・・・・・       |
| STEP 10   | 身分証明書のアップロード ・・・・・・・・・・・・・・・・・・・・・・・・・・・・・・・・11           |
| STEP 11   | <b>顔写真のアップロード</b> · · · · · · · · · · · · · · · · · · ·   |
| STEP 12   | 住所証明書のアップロード ・・・・・・・・・・・・・・・・・・・・・・・・・・・13                |
| STEP 13-A | Ethereum ウォレットアドレスの登録-既存のアドレスを使用する ·········14            |
| STEP 13-B | Ethereum ウォレットアドレスの登録-新しいアドレスを作成する ·········15            |
| STEP 14   | 登録手続き完了通知メール ・・・・・・・・・・・・・・・・・・・・・・・・・・・・・・・・・・・16        |
| STEP 15   | <b>アカウント承認通知メール</b> · · · · · · · · · · · · · · · · · · · |

#### 00. ご注意及びご用意

≪ご注意≫

- PC でのお手続きを推奨しております。
- ブラウザは『Google Chrome』を推奨しております。
- すべて英語でご記入ください。
- すでに Sales App に登録済みのメールアドレス及び電話番号はご利用になれません。
- 招待状をお受け取りいただいたメールアドレスでのみご登録が可能です。
- ■送金の際、取引所からの送金は承っておりません。

#### ≪ご用意≫

- PC もしくはスマートフォン ※PC を推奨しています。
- フリーメールアドレス ※Gmail を推奨しています。 ※『icloud』『au』『docomo』『softbank』などのメールアドレスは絶対に使用しないでください。
- 身分証明書(パスポートまたはドライバーライセンス)
- 住所証明書
- Ethereum ウォレット(すでにお持ちの場合のみ)
   ※お持ちでない場合には、お手続き途中で取得していただけます。

## 01. 招待状の受信

| ookhausへようこそ www.www.w                            | ÷ 8        |
|---------------------------------------------------|------------|
| ADELLEM Shiele annigelection yeard ne Ba          |            |
| あなたは招待されまし                                        | った         |
| Nocitiens Salesアプリに参加するように接続され<br>カウントを内的にしてください。 | 20.5. TEDP |
| ありがとう。<br>FームBodean                               |            |
| アカウントを約回にする                                       | L          |
| 6 Dathese FUTCHERSHIP,                            |            |
| ano di muni di                                    |            |

BLOCKHAUS セールスアプリの招待メール が届きます。 【アカウントを有効にする】をクリックし て、登録ページにアクセスします。

## 02.登録ページへアクセス

| BBLOCKHAUS           |                |            | Property of the second second se | ※言語選択 |
|----------------------|----------------|------------|----------------------------------------------------------------------------------------------------|-------|
|                      |                | Sign Up As |                                                                                                    |       |
| Terms and conditions | Privacy policy |            |                                                                                                    |       |
|                      |                |            |                                                                                                    |       |
|                      |                |            |                                                                                                    |       |
|                      |                |            |                                                                                                    |       |

こちらが登録ページです。 あらかじめ、【Terms and conditions】及 び【Privacy policy】をご確認ください。

※必要に応じて、画面右上より言語選択を行ってください。(英語または日本語が選択可能です。)

## 03. 個人 / 法人選択

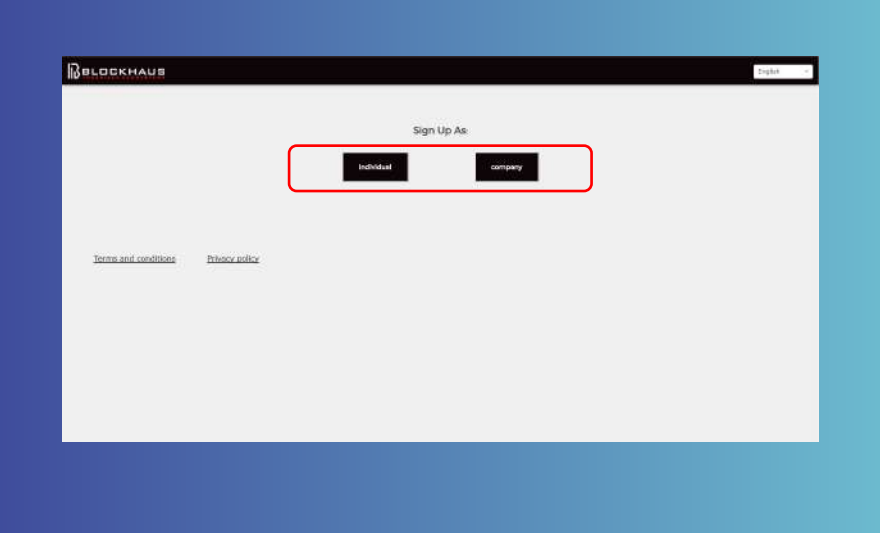

【Individual(個人アカウント)】もしくは 【Company(法人アカウント)】を選択し てください。

※現在、法人アカウントはご利用いただけません。

#### 04. メールアドレス / パスワード入力

| BBLOCKHAUS           |                |                                                           | Dight   |
|----------------------|----------------|-----------------------------------------------------------|---------|
| lerma and conditions | Prince piler   | Tread       Paraverd (nart is 16 denotes); dam       (2)  |         |
|                      |                |                                                           |         |
| Вагоскнита           |                | Bad<br>rise)ta ant<br>Percel (na 14 densire) dan<br>***** | Calin - |
| Terms and conditions | Privacy colleg | 3 [                                                       |         |

#### ①Email アドレスを入力します。

※フリーメールアドレスをご利用ください。
『icloud』『au』『docomo』『softbank』などのメールアドレスは絶対に使用しないでください。

※すでに本セールスアプリに登録済みのメール アドレスは使用できません。

#### ②任意のパスワードを設定します。

※パスワードは15文字以上で設定してください。
15 文字以上でない場合には、エラーが発生して 先に進めません。

※【show】をクリックすると、パスワードが表 示されます。

※【hide】をクリックすると、パスワードが非表 示になります。

③【next】をクリックして、次に進みます。

| Deve                                  |                                                                                                    |
|---------------------------------------|----------------------------------------------------------------------------------------------------|
| Belockhaus                            | Dilat -                                                                                                    |
|                                       | There provide the second provide Associat                                                                                                    |
|                                       |                                                                                                    |
|                                       | protos and                                                                                                    |
| Terms and conditions Privacy policy   |                                                                                                    |
|                                       |                                                                                                    |
|                                       |                                                                                                    |
|                                       |                                                                                                    |
|                                       |                                                                                                    |
|                                       |                                                                                                    |
|                                       |                                                                                                    |
|                                       |                                                                                                    |
|                                       |                                                                                                    |
| Belockhaus                            | Color -                                                                                                    |
|                                       | Entry you places worked failed and are your Blobban Account<br>Account of the state of the state o  |
|                                       |                                                                                                    |
|                                       | produce 3                                                                                                    |
|                                       |                                                                                                    |
| Terms and conditions Privacy policy   |                                                                                                    |
|                                       |                                                                                                    |
|                                       |                                                                                                    |
|                                       |                                                                                                    |
|                                       |                                                                                                    |
|                                       |                                                                                                    |
|                                       |                                                                                                    |
|                                       |                                                                                                    |
| Belockhaus                            | ZqBr)                                                                                                    |
|                                       | Date: your please sumfue failure its precare your Biodhaus Account<br>preconstruct on the date Account and a count of the second second se |
|                                       |                                                                                                    |
|                                       | and and                                                                                                    |
|                                       |                                                                                                    |
| Termi, and conditions Privacy, policy |                                                                                                    |
|                                       |                                                                                                    |
|                                       |                                                                                                    |
|                                       |                                                                                                    |
|                                       |                                                                                                    |
|                                       |                                                                                                    |
|                                       |                                                                                                    |
|                                       |                                                                                                    |

②SMS が受信できる電話番号を入力 してください。

※半角数字で入力してください。※すでにこのセールスアプリに登録済みのメー ルアドレスは使用できません。

③【send】をクリックします。

※国際番号が選択されていないと、エラーが発 生します。

#### 06. 確認コード入力

| BELOCKHAUS           |                                                                                                    | Brigitch - |
|----------------------|----------------------------------------------------------------------------------------------------|------------|
| Jarma and Londitions | Image: Sector of a stage state of a stage state of a stage state of a stage state of a stage state of a stage state of a stage state of a stage state of a stage state of a state of a state  |            |
| BELOCKHAUS           |                                                                                                    | 5464 - 1   |
| Same and conditions  | Image: Control of the sector of the sector of the secto |            |

①本人確認のため、登録の電話番号宛 てに SMS が数十秒以内に送信されま す。7桁の数字が送信されてきますの で、それを空欄に入力してください。

②【next】をクリックして次に進み ます。

※メッセージがうまく受信されなかった場合に は【resend】をクリックして、再送信を行って ください。

#### 07. 個人情報入力

#### 個人アカウント情報入力画面

| Belock | CHAUS B            | 本語 - |
|--------|--------------------|------|
|        | プロフィール情報           |      |
| 1      | 5                  |      |
| 2      | É                  |      |
| 3      | 以後                 |      |
| (4)    | E年月日<br>YYYY/MM/DD |      |
| 5      | 建全源                |      |
|        |                    |      |
|        | 戻る                 | 6    |

#### 法人アカウント情報入力画面

| LOCKHAUS                         |                              |                                                       | 2×462 |
|----------------------------------|------------------------------|-------------------------------------------------------|-------|
|                                  | Conserve Manage              |                                                       |       |
|                                  | Conflictly Name              |                                                       |       |
|                                  | 2 - 2 - 2 - 2 - 2            |                                                       |       |
|                                  | Country of Residence         |                                                       |       |
|                                  |                              |                                                       |       |
|                                  | Carrysony Start Date         |                                                       |       |
|                                  | DC/with Accid                |                                                       |       |
|                                  | c                            | EO/Owner Details                                      |       |
|                                  | First Name                   | Last None                                             |       |
|                                  |                              |                                                       |       |
|                                  | N                            | lajor Shareholders                                    |       |
|                                  | A mijse shorsholder in names | se in your company that holds more than a 32% stalos. |       |
|                                  | First Name                   | Last None                                             |       |
|                                  |                              |                                                       |       |
|                                  | Pirst Renne                  | Lest Name                                             |       |
|                                  |                              |                                                       |       |
|                                  | First Name                   | Last Nava                                             |       |
|                                  |                              |                                                       |       |
|                                  | First Rame                   | Last Bave                                             |       |
|                                  |                              |                                                       |       |
|                                  |                              |                                                       |       |
|                                  |                              |                                                       |       |
|                                  |                              |                                                       |       |
|                                  |                              | provinces and an exact and                            |       |
|                                  |                              |                                                       |       |
|                                  |                              |                                                       |       |
|                                  |                              |                                                       |       |
| annorrationaporte i provincion   |                              |                                                       |       |
| terms and conditions Privacy col | <u>cy</u>                    |                                                       |       |

≪個人アカウント≫

①名を入力します。
 ※ローマ字入力

②姓を入力します。
 ※ローマ字入力

③居住国を選択します。

④生年月日を入力します。
 ※【日/月/年】の順で入力してください。
 ※半角数字で入力してください。

⑤資金源を入力します。

⑥【next】をクリックして、次に進み ます。

≪法人アカウント≫

①法人名を入力します。

②居住国を選択します。

③法人設立年月日を入力します。 ※【日/月/年】の順で入力してください。 ※半角数字で入力してください。

④代表取締役氏名を入力します。※【名】(姓】の順で入力してください。

⑤主要株主情報を入力してください。 ※主要株主とは、会社の発行株式のうち 25%以 上を保有している株主を指します。

⑥資金源を入力します。

⑦【next】をクリックして、次に進み ます。

## 08.ID ベリフィケーション(本人確認)

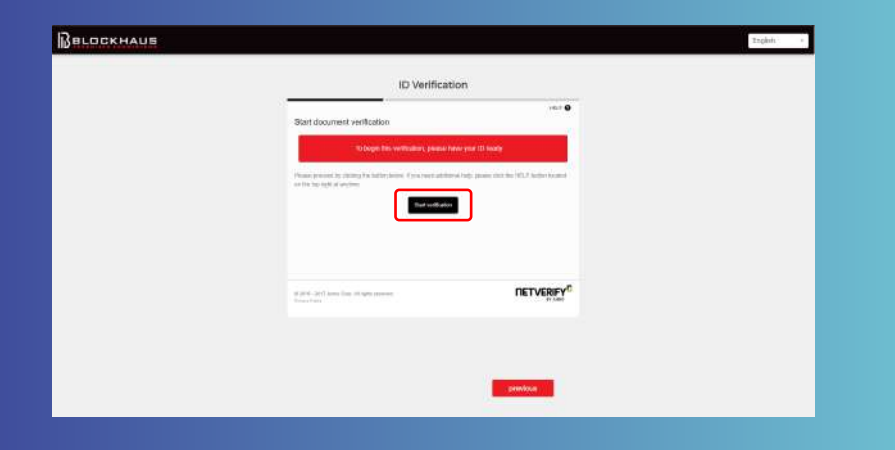

ID ベリフィケーション(本人確認) を行います。 身分証明書及び住所証明書をご用意の 上、【Start verification】をクリックし て先に進みます。

## 09. 身分証明書選択(パスポート / 運転免許証)

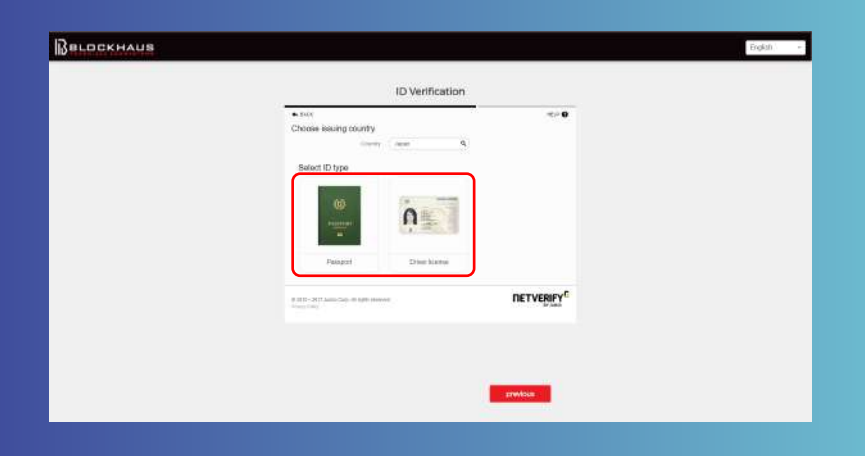

身分証明書を選択します。 【Passport(パスポート)】もしくは 【Driver license(運転免許証)】をク リックして選択してください。

### 10.身分証明書のアップロード

| BELOCKHAUS |                                                          | thightin - |
|------------|----------------------------------------------------------|------------|
|            | ID Verification                                          |            |
|            | Upfoad image of photo page                               |            |
|            |                                                          |            |
|            | 6.05-30 <sup>1</sup> and ins. (Argue second Det Version) |            |
|            |                                                          |            |
|            | gradua                                                   |            |
|            |                                                          |            |

| BLOCKHAUS |                                            | tryin) * |
|-----------|--------------------------------------------|----------|
|           | ID Verification ### 0                      |          |
|           |                                            |          |
|           | 1.00 (27) and the strate wave<br>The TVERY |          |
|           | pediati                                    |          |

≪パスポート≫

 パスポートの顔写真ページをアップ ロードします。
 【Choose file】をクリックして、パス ポートの顔写真ページをアップロード してください。
 ※画像サイズは最大 8MB までアップロード可能 です。
 ※拡張子は JPG もしくは PNG のみ利用可能です。

②アップロードが完了したら、【Continue】をクリックして、次に進みます。

#### 10.身分証明書のアップロード

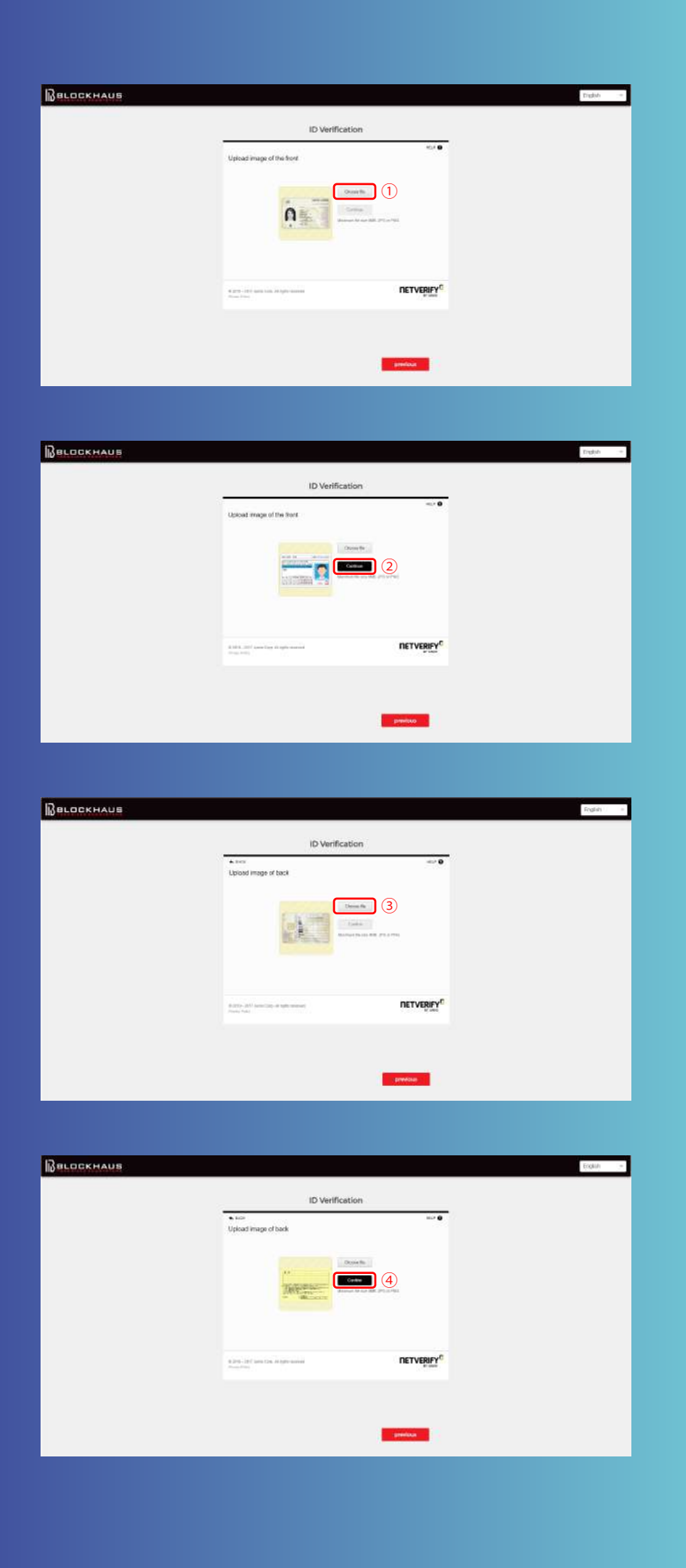

#### ≪ドライバーライセンス≫

 ①まず、運転免許証の表面をアッ プロードします。【Choose file】をク リックして、運転免許証の表面画像を アップロードしてください。

※画像サイズは最大 8MB までアップロード可能です。
 ※拡張子は JPG もしくは PNG のみ利用可能です。

②アップロードが完了したら、【Continue】をクリックして、次に進みます。

③次に、運転免許証の裏面をアッ プロードします。【Choose file】をク リックして、運転免許証の裏面画像を アップロードしてください。

※画像サイズは最大 8MB までアップロード可能です。
 ※拡張子は JPG もしくは PNG のみ利用可能です。

④アップロードが完了したら、【Continue】をクリックして、次に進みます。

## 11. 顔写真のアップロード

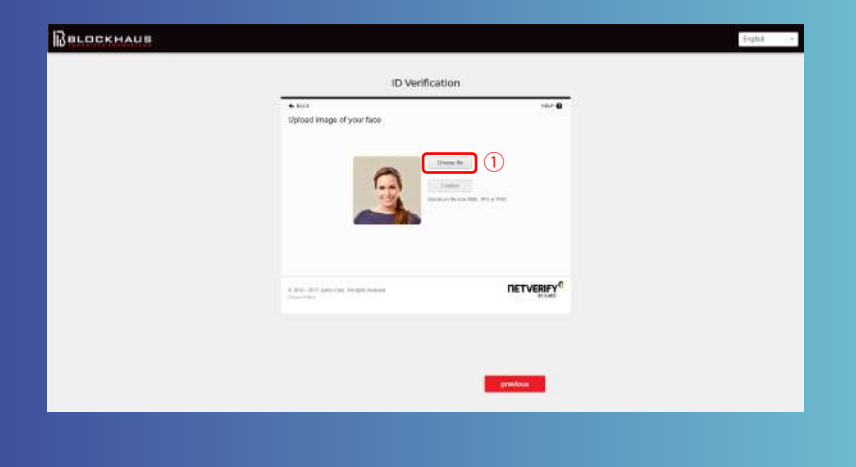

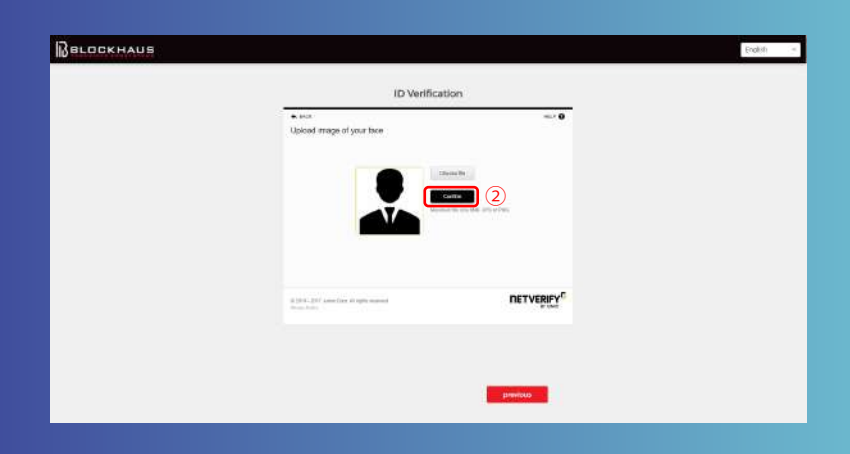

①【Choose file】をクリックして、自 身の顔写真をアップロードします。

※画像サイズは最大 8MB までアップロード可能
 です。
 ※拡張子は JPG もしくは PNG のみ利用可能です。

②アップロードが完了したら、【Continue】をクリックして、次に進みます。

#### 12. 住所証明書のアップロード

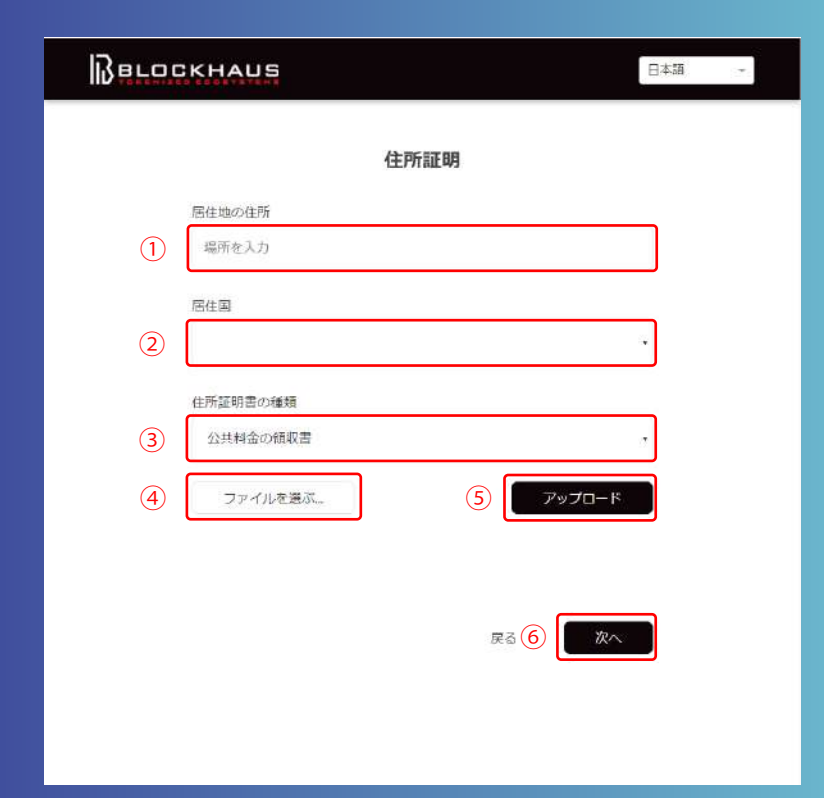

①住所を入力します。

※ローマ字でご入力ください。
※(1)~(6)の順でご記入ください。

(1)アパートなどの建物名・部屋番号
(2)番地、丁目・町村名
(3)市区名
(4)都道府県名
(5)郵便番号
(6)国名

※各項目の間にカンマ「,」を入力します。

②居住国を選択します。

#### ③住所証明書の種類を選択します。

【有効な住所証明書】

- 公共料金の領収証
- 賃貸契約書
- 携帯電話の請求書
- 住民票
- クレジットカードの明細書
- 国税または地方税の納税証明証

④住所証明書の画像を選択します。

⑤【アップロード】をクリックします。

⑥【次へ】をクリックして、先に進み ます。

# ベリフィケーションアップロード

| Belockhaus |                                                                                                    |                          | English |
|------------|----------------------------------------------------------------------------------------------------|--------------------------|---------|
|            | ID Verificat                                                                                                    | ion                      |         |
|            | Your document has been uploaded<br>The document is cannelly brong energies. Hear do no<br>The can solve up to one minute | t clove your to content. |         |
|            |                                                                                                    |                          |         |
|            | if \$20,                                                                                                    | DETVERIEY                |         |
|            |                                                                                                    |                          |         |
|            |                                                                                                    | presideas                |         |
|            |                                                                                                    |                          |         |

ベリフィケーション内容をアップロー ド中です。 画面を閉じずにこのままお待ちくださ い。

## 13.MetaMask ウォレットアドレスの登録

| BELOCKHAUS                          |                                                                                                    | Dighek - |
|-------------------------------------|----------------------------------------------------------------------------------------------------|----------|
|                                     | Public Key Address                                                                                                    |          |
|                                     | Ait transactions used to be made via at Oberean sadiet address.<br>Seaset whether you would like to one an existing walket address or<br>create a create address. |          |
|                                     | use existing solves     proverse address                                                                                                    |          |
|                                     | (seeding freed)                                                                                                    |          |
| Jerms and conditions Privace police |                                                                                                    |          |
|                                     |                                                                                                    |          |

パブリックキーアドレス(MetaMask ウォレット)を設定します。

①【use existing address (既存のアドレスを使用する)】を選択します。

②【next】をクリックし次に進みます。

※【generate address (新しいアドレスを作成する)】を選択した場合には、あなたの新しい
 『MY Ether Wallet』が作成されますが、Sales
 App の登録には必要ありません。

※MetaMask ウォレットの登録が必要です。
 MetaMask の登録方法については別紙をご参照
 ください。

### 13.MetaMask ウォレットアドレスの登録

| Вагоскнипа                                                                   | Payment Address                                                                                                    | Ergith a                                                                                            |
|------------------------------------------------------------------------------|----------------------------------------------------------------------------------------------------|----------------------------------------------------------------------------------------------------|
| Surmand conditions · Privace colleg                                          | Protect Construction                                                                                                    |                                                                                                    |
|                                                                              |                                                                                                    |                                                                                                    |
|                                                                              | MotoMode mice                                                                                                    |                                                                                                    |
|                                                                              | метамазк 画面                                                                                                    |                                                                                                    |
| Account 1<br>CASHAZZ<br>CASHAZZ<br>SENT<br>TOKENS<br>No transaction history. | M Matter, ■ Account 1 View account on Etherscan Show QR Code Copy Address to clipboard Export Private Key No tokere formed | <ul> <li>Mathematical Account 1</li> <li>Account 1</li> <li>Account 1</li> <li>Account 1</li> </ul> |
|                                                                              |                                                                                                    |                                                                                                    |
| Вегоскнита                                                                   | Payment Address                                                                                                    | [ogleb]                                                                                             |
| Servis and conditions Drivacy policy                                         |                                                                                                    |                                                                                                    |

 ①MetaMask ウォレットアドレスをコ ピー&ペーストします。
 アカウントホーム画面の[…]をクリッ クします。次に、[Show QR Code]
 をクリックします。
 QR コード画面右下のコピーアイコン
 をクリックすると、このアカウントの
 ウォレットアドレスがコピーされま
 す。

※MetaMask の登録方法については別紙をご参照 ください。

②【submit】をクリックして、次に進みます。

## 13.MetaMask ウォレットアドレスの登録

| BLOCKHAUS            |                |                                                                                               | English |
|----------------------|----------------|-----------------------------------------------------------------------------------------------|---------|
|                      |                | Pending Verification                                                                          |         |
|                      |                | Thank you for signing up with Blockhaux, you will receive an amail once you've been verified. |         |
|                      |                | How any queries? Get in touch with our augport leven                                          |         |
|                      |                |                                                                                               |         |
| Jerms and conditions | Privacy policy |                                                                                               |         |
|                      |                |                                                                                               |         |
|                      |                |                                                                                               |         |
|                      |                |                                                                                               |         |
|                      |                |                                                                                               |         |
|                      |                |                                                                                               |         |
|                      |                |                                                                                               |         |
|                      |                |                                                                                               |         |
|                      |                |                                                                                               |         |

登録手続きが完了して、本人確認待ち となります。 また、登録手続き完了の通知メールが 送信されます。 本人確認完了後、再度登録メールアド レス宛にメールが送信されます。

#### 14. 登録手続き完了通知メール

| come to Brookhaus employed                                                            |                                                                   | 0.0                 |
|---------------------------------------------------------------------------------------|-------------------------------------------------------------------|---------------------|
| Email verification no mphy-on-signal grown sendpet met $\mathcal{M}(g_{1},g_{2}) = 0$ | £π.                                                               | - 6                 |
| NE* 1 EIS* XVE-DEPR                                                                   |                                                                   | 37.83 (***)_*A.85 * |
|                                                                                       |                                                                   |                     |
|                                                                                       |                                                                   |                     |
|                                                                                       |                                                                   |                     |
|                                                                                       | Email Verification                                                |                     |
|                                                                                       | Thanks for soming up! Please write your ential address by closing |                     |
|                                                                                       | The list behne                                                    |                     |
|                                                                                       |                                                                   |                     |
|                                                                                       | Therein,                                                          |                     |
|                                                                                       | Thanks,<br>Team Olixishimis                                       |                     |
|                                                                                       | Thanks.<br>Team Dackferso                                         |                     |
|                                                                                       | Theater.<br>Team Dischlands                                       |                     |
|                                                                                       | Theats,<br>Team Dischars                                          |                     |

登録手続き完了の通知メールが送信されます。 本人確認完了後、再度登録メールアド レス宛にメールが送信されます。

## 15. アカウント承認通知メール

| eloome to Blockhaus (##+0-4) +                                                       |                                                                                                    |                       |
|--------------------------------------------------------------------------------------|----------------------------------------------------------------------------------------------------|-----------------------|
| Email Ventication<br>Email Ventication Transis for signing up! Please vently your em | oil address ty                                                                                                    |                       |
| Welcome to Blockhaus ne reply-des@dte-jo.com sendgrid r<br>To gigs is                | n 話日                                                                                                    | (r • •                |
| KA ALE+ → E+LE+ ×VVU−Status                                                          |                                                                                                    | SAURIEL HOLL TE AND H |
|                                                                                      | Welcome to Blockhaus<br>The new evented in start using the fluckhaus oper Cert started<br>by logging into your account with the dealart your cruated on signs of<br>Therein,<br>Therein,<br>Therein,<br>Therein, |                       |

あなたのアカウントの本人確認が完了 しました。 【login】をクリックして、ログインす ることができます。